## GET CONNECTED

# Get MGIC Rates and Order MI through LendingPad<sup>®</sup>

Last Revised Date: 9/07/2022

1. Access Mortgage Insurance Request Screen

From within a loan, select **Actions** from the Menu in the left panel and click **Send** next to **Mortgage Insurance**.

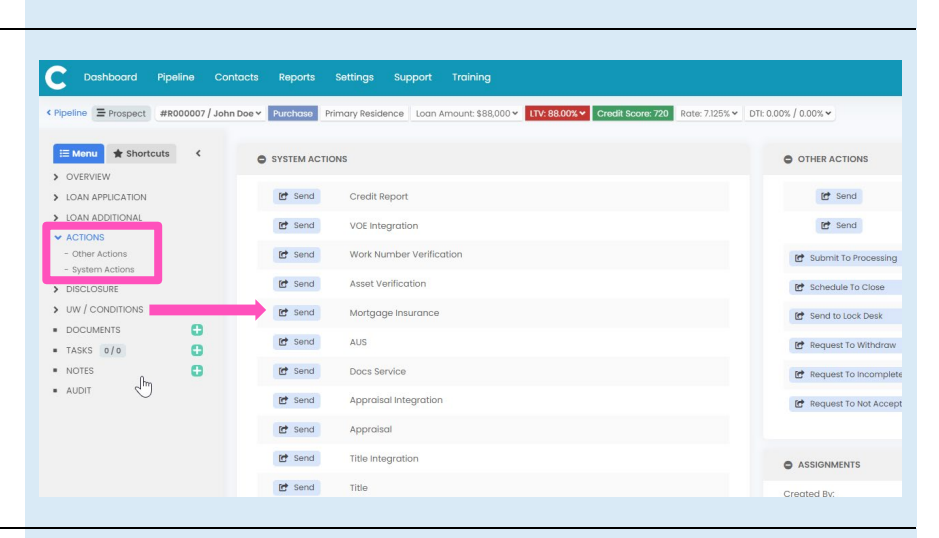

ce Request

First 120

First R

12.00%

LTV Cut O Appraise

In Escrow

MGIC

C Send Request X Cancel

Level

#### 2. Get Rate Quote

On the Send Mortgage Insurance Request screen, select MGIC as the Contact.

Select Rate Quote as the MI Service Type.

Click Send Request.

See the next page for instructions to populate **Mortgage Insurance Detail** fields.

**Note** – Click the star symbol next to **Send Mortgage Insurance Request** to add this Action to your Shortcuts.

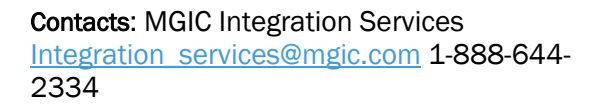

Your MGIC Representative mgic.com/contact

0

0.20%

Cut Off: 78.00%

MGIC

### #22-18055 11/20/2022

Premium Deferred

Premium Pay

Rate Ouote

E Menu \* Shortcuts

> DISCLOSURE

UW / CONDITIO
 DOCUMENTS

TASKS 0/0NOTES

#### Get Rate Quote (cont'd.)

To populate the **Mortgage Insurance Detail** fields, click on the **Edit Mortgage Insurance Detail** button.

Use the **Lender Special Program** field to send a Special Deal Code with your request.

| STEM ACTIONS |                              |                              | OTHER ACTIONS                        |                                       |  |  |
|--------------|------------------------------|------------------------------|--------------------------------------|---------------------------------------|--|--|
| Send         | 🟠 Send Martgage Insurance Re | quest                        |                                      | Send Request X Cancel                 |  |  |
| Send         | Mortgage Insurance Detail    |                              |                                      | Edit Mortgage Insurance Detail        |  |  |
| iend         | Contact:                     | First Renewal Months:        | Premium At Closing:<br>Deferred      | Premium Rate Plan:<br>Level           |  |  |
| end          | First Renewal Payment:<br>-  | First Renewal Rate:<br>-     | Premium Payment:<br>Paid From Escrow | Premium Refundable:<br>Not Refundable |  |  |
| end          | Second Renewal Months:<br>-  | Second Renewal Payment:<br>- | Premium Source:<br>Borrower          | Renewal Calculation:<br>Constant      |  |  |
| end          | Second Renewal Rate:         | Coverage:                    | Source:                              | Premium Term Months:                  |  |  |
| end          | Borrower Termination Date:   | Certificate Identifier:      | Scheduled Termination Date:          | Scheduled Amortization Midpoint       |  |  |
| end          | -<br>Duration:               | -<br>LTV Cut Off:            | -                                    | Date:<br>-                            |  |  |
| end          | Periodic Monthly             | Appraised Value              | Next Payment Due Date:               | Cushion Months:                       |  |  |
| end          | Cut Off:<br>-                | In Escrow:                   | -                                    | -                                     |  |  |
| end          |                              |                              |                                      |                                       |  |  |
| end          | Request                      |                              |                                      |                                       |  |  |
| end          | Contact *                    |                              | MI Service Type *                    |                                       |  |  |
|              | MGIC                         |                              | Rate Quote                           | •                                     |  |  |
| end          | Lender Special Program       |                              |                                      |                                       |  |  |
| end          | Lender Special Program       |                              |                                      |                                       |  |  |
|              |                              |                              |                                      |                                       |  |  |

A window will open; select an option from the **Predefined Plan** dropdown, click **Use Plan Settings** and then **Save Changes**.

**Note** – If you are ordering a standard Split Premium plan, you will need to enter the split amount on the **PMI**, **MIP**, **Funding Fee** section of the **Details of Transaction** screen.

| 7 Manage Mortgage Insur      | ance Detail | <ul> <li>Loan Summary</li> </ul> |                                                                                         |                        |   |                                 |         |             | iove Changes X Conce |
|------------------------------|-------------|----------------------------------|-----------------------------------------------------------------------------------------|------------------------|---|---------------------------------|---------|-------------|----------------------|
| Pipeline Ethospact #1        |             | ee v Purchase I                  | 🕸 Send Mortgage Insurance Request                                                       |                        |   | 🛃 Send Request 🗙                | Cancel  | O Actions - | + Book To Pipeline   |
| 💷 Menu 🛊 Shortcuts           |             | O SYSTEM ACT                     | Mortgage Insurance Detail                                                               |                        |   | Edit Montgage Insurance         |         |             |                      |
| OVERVEW     LOAN APPLICATION |             | Et Send                          | Contact                                                                                 | Premium Rate Plan      |   | Premium Payment                 |         |             | @ Freview            |
|                              |             | DP Fard                          | •                                                                                       | Level                  | * | Paid From Escrow                | •       | 1 100000    | a maint              |
|                              |             | an owner                         | First Renewal Rate                                                                      | First Renewal Payment  |   | First Renewal Months            |         | a seconda   |                      |
|                              |             | Et Send                          | 0.00%                                                                                   | \$0.00                 |   |                                 |         |             |                      |
|                              |             | Et Send                          | Second Renewal Rate                                                                     | Second Renewal Payment |   | Second Renewal Months           |         |             |                      |
|                              |             | D# Card                          | 0.00%                                                                                   | \$0.00                 |   |                                 |         |             |                      |
|                              |             |                                  | Premium Term Months                                                                     | Borrower Termination   |   | Next Poyment Due Date           | _       |             |                      |
|                              |             | Bt Send                          | 0                                                                                       | NM/DD/YYYY             | 8 | MM/DD/YYYY                      |         |             |                      |
|                              |             | Et Send                          | ITV Gut Off                                                                             | Premium Refundable     |   | Premium Source                  |         |             |                      |
|                              |             | Bt Send                          | Appraised Value +                                                                       | Not Refundable         |   | Dorrower                        | •       |             |                      |
|                              |             | -                                | Coverage                                                                                | Scheduled Termination  |   | Certificate Identifier          |         |             |                      |
|                              |             | C Seru                           |                                                                                         | MM/DD/YNY              |   |                                 |         |             |                      |
|                              |             | Bt Send                          | Cushion Months                                                                          | Cut Off                |   | Initial Premium At Closing      |         |             | ✓ Ed2                |
|                              |             | Et Sand                          |                                                                                         |                        |   | Deferred                        | •       |             |                      |
|                              |             | P# Send                          | Renewal Calculation                                                                     | Source                 |   | Scheduled Amortization Midpoint |         |             |                      |
|                              |             |                                  | Constant                                                                                | PM                     |   |                                 | in Loon |             |                      |
|                              |             | Et Send                          | Constitute .                                                                            | In Courses             |   |                                 |         |             |                      |
|                              |             | Et Send                          | Derivetic Meethly *                                                                     | No No                  |   |                                 | -       |             |                      |
|                              |             | DP Sand                          |                                                                                         |                        |   |                                 | Post    |             |                      |
|                              |             |                                  |                                                                                         |                        |   |                                 |         |             |                      |
|                              |             | Bt Send                          | Predefined Plan                                                                         |                        |   | I 🖉 Use Plan Settings           |         |             |                      |
|                              |             | Bt Send                          | Borrower Monthly Deferred Constant Not Re                                               | fundable               |   |                                 |         |             |                      |
|                              |             | Pt Send                          | Lender Single Life Of Loan Not Refundable                                               |                        |   |                                 |         |             |                      |
|                              |             |                                  | Borrower Monthly Deferred Constant Return<br>Borrower Monthly Deferred Declining Return | table<br>table         |   |                                 |         |             |                      |
|                              |             | Ef Send                          | Borrower Monthly Deferred Declining Not Re                                              | fundable               |   |                                 |         |             |                      |
|                              |             | Ef Send                          | Borrower Monthly Prepaid Constant Refunde                                               | sible                  |   |                                 |         |             |                      |
|                              |             |                                  | Borrower Monthly Prepaid Constant Not Ref                                               | andoble                |   |                                 |         |             |                      |
|                              |             | 87 Send                          | Burrower working Prepoid Declining keruna                                               | In administration.     |   |                                 |         |             |                      |

The **Mortgage Insurance Detail** section will now be populated with the plan information. Click **Send Request**.

| Mortgage Insurance Detail  |                         |                             | 🖋 Edit Mortgage Insurance Detail |
|----------------------------|-------------------------|-----------------------------|----------------------------------|
| Contact:                   | First Renewal Months:   | Premium At Closing:         | Premium Rate Plan:               |
| MGIC                       | 120                     | Deferred                    | Level                            |
| First Renewal Payment:     | First Renewal Rate:     | Premium Payment:            | Premium Refundable:              |
| \$11.33                    | 0.16%                   | Paid From Escrow            | Not Refundable                   |
| Second Renewal Months:     | Second Renewal Payment: | Premium Source:             | Renewal Calculation:             |
| 240                        | \$11.33                 | Borrower                    | Constant                         |
| Second Renewal Rate:       | Coverage:               | Source:                     | Premium Term Months:             |
| <b>0.16%</b>               | 12.00%                  | PMI                         | -                                |
| Borrower Termination Date: | Certificate Identifier: | Scheduled Termination Date: | Scheduled Amortization Midpoint  |
| -                          | -                       | =                           | Date:                            |
| Duration:                  | LTV Cut Off:            | Next Payment Due Date:      | -                                |
| P <b>eriodic Monthly</b>   | Appraised Value         |                             | Cushion Months:                  |
| Cut Off:<br>78.00%         | In Escrow:              | -                           | -                                |
| Request                    |                         |                             |                                  |
| Contact *                  |                         | MI Service Type *           |                                  |
| MGIC                       |                         | ✓ Rate Quote                | -                                |
| Lender Special Program     |                         |                             |                                  |

Your MGIC Representative mgic.com/contact

#### 3. Access Rate Information

You will return to **Actions** and the submission status will be displayed.

Click the **View** button to access details about the rate quote.

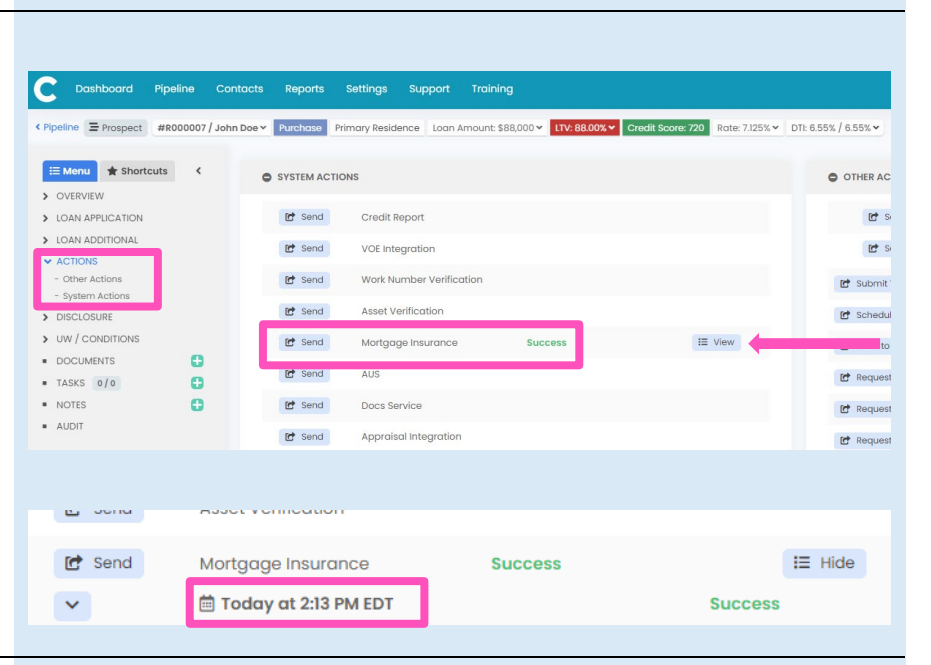

#### 4. Open Rate Quote Details

Click the **Arrow** button to view more details.

| Image     Success       Image     Insurance       Success | в осни | Assoc Formodulon       |         |         |
|-----------------------------------------------------------|--------|------------------------|---------|---------|
|                                                           | 🖸 Send | Mortgage Insurance     | Success | i≡ Hide |
| ✓                                                         | ~      | 菌 Today at 2:13 PM EDT |         | Success |

#### 5. View Rate Quote Details

Detailed information will appear, including the **Quote Identifier** and a link to the **rate quote PDF.** 

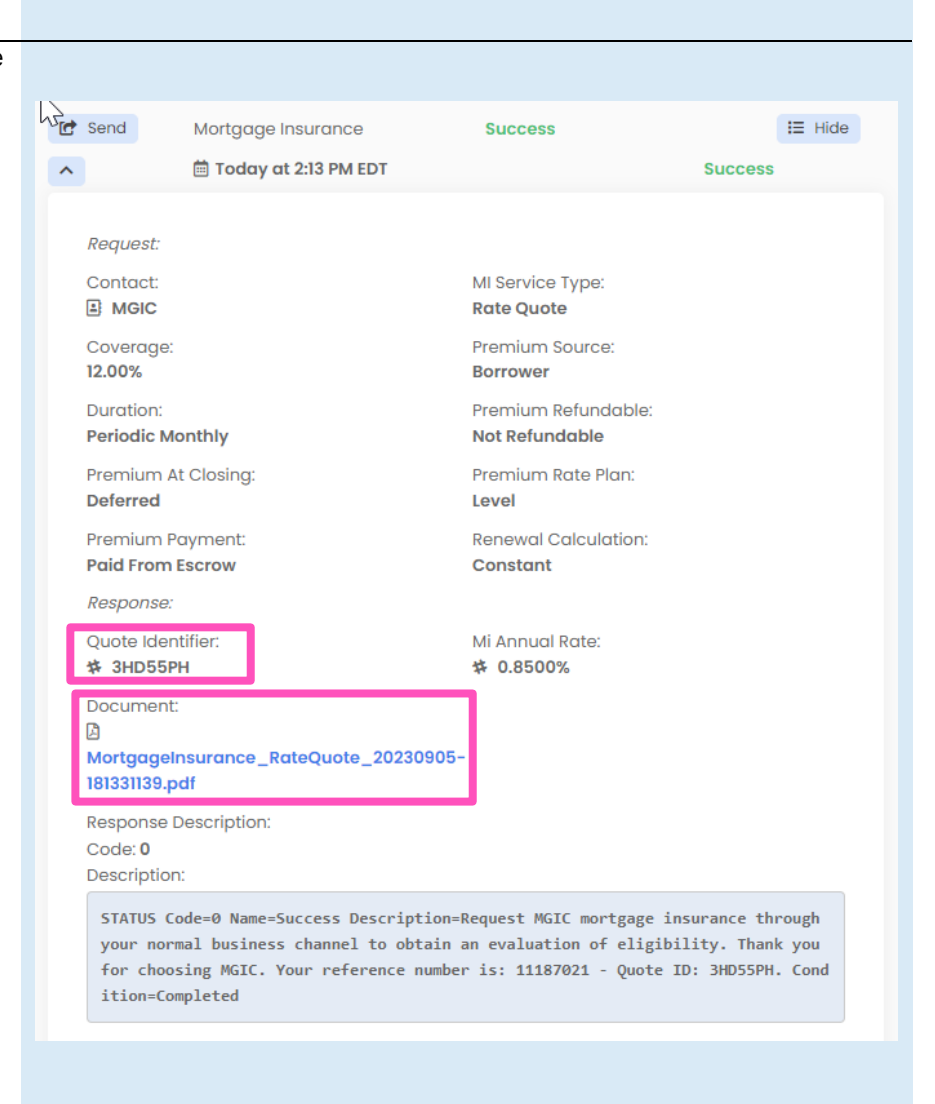

**Note** – You can also view the **rate quote PDF** in **Documents** by expanding the **MI Certificate** section.

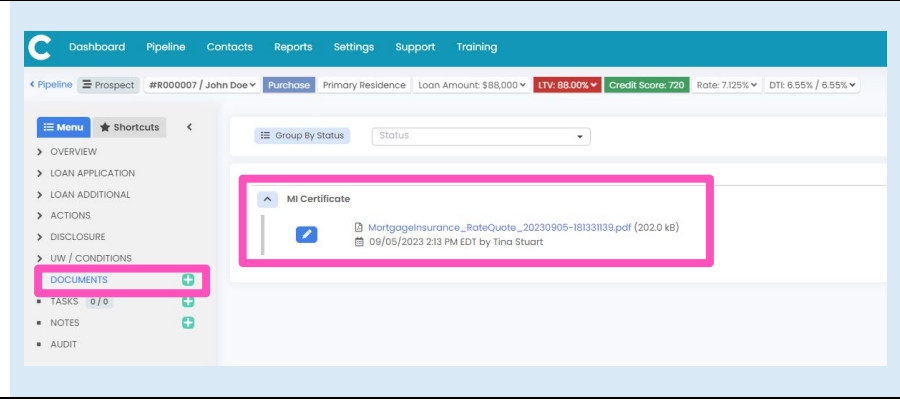

Your MGIC Representative mgic.com/contact

#### 6. Order MI

To order MI, follow the steps noted above, except select **MI Application** as the **MI Service Type**.

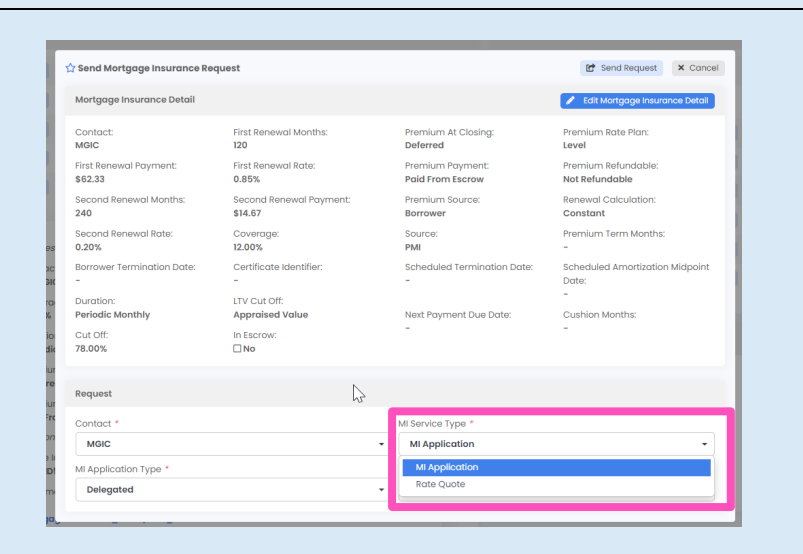

Then select the applicable **MI Application Type**. Select **Delegated** for delegated loans or select **Standard** for non-delegated loans.

| r Send Mortgage Insurance Re      | quest                              |                                      | C Send Request × Cancel                  |  |  |
|-----------------------------------|------------------------------------|--------------------------------------|------------------------------------------|--|--|
| Mortgage Insurance Detail         |                                    |                                      | Edit Mortgage Insurance Detail           |  |  |
| Contact:<br>MGIC                  | First Renewal Months:<br>120       | Premium At Closing:<br>Deferred      | Premium Rate Plan:<br>Level              |  |  |
| First Renewal Payment:<br>\$62.33 | First Renewal Rate:<br>0.85%       | Premium Payment:<br>Paid From Escrow | Premium Refundable:<br>Not Refundable    |  |  |
| Second Renewal Months:<br>240     | Second Renewal Payment:<br>\$14.67 | Premium Source:<br>Borrower          | Renewal Calculation:<br>Constant         |  |  |
| Second Renewal Rate:<br>0.20%     | Coverage:<br>12.00%                | Source:<br>PMI                       | Premium Term Months:<br>-                |  |  |
| Borrower Termination Date:<br>-   | Certificate Identifier:<br>-       | Scheduled Termination Date:<br>-     | Scheduled Amortization Midpoint<br>Date: |  |  |
| Duration:<br>Periodic Monthly     | LTV Cut Off:<br>Appraised Value    | Next Payment Due Date:               | -<br>Cushion Months:                     |  |  |
| Cut Off:<br>78.00%                | In Escrow:                         |                                      |                                          |  |  |
| Request                           |                                    |                                      |                                          |  |  |
| Contact *                         |                                    | MI Service Type *                    |                                          |  |  |
| MGIC                              |                                    | MI Application 👻                     |                                          |  |  |
| MI Application Type *             |                                    | Lender Special Program               |                                          |  |  |
| Delegated                         |                                    | - Lender Special Program             | Lender Special Program                   |  |  |
| Delegated                         |                                    |                                      |                                          |  |  |
| d Standard                        |                                    |                                      |                                          |  |  |

Click **Send Request**. As with rate quotes, use **Actions** and **Documents** from the menu for status, results, and to access the **Commitment/Certificate PDF**.

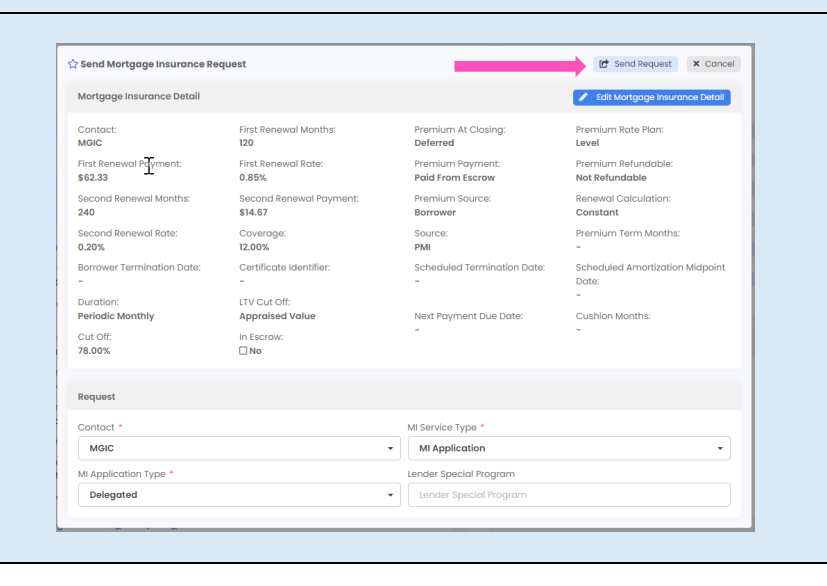

Contacts: MGIC Integration Services Integration services@mgic.com 1-888-644-2334 Your MGIC Representative mgic.com/contact